## **AIHM Credit Claim Instructions**

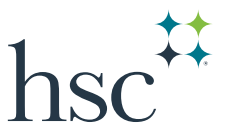

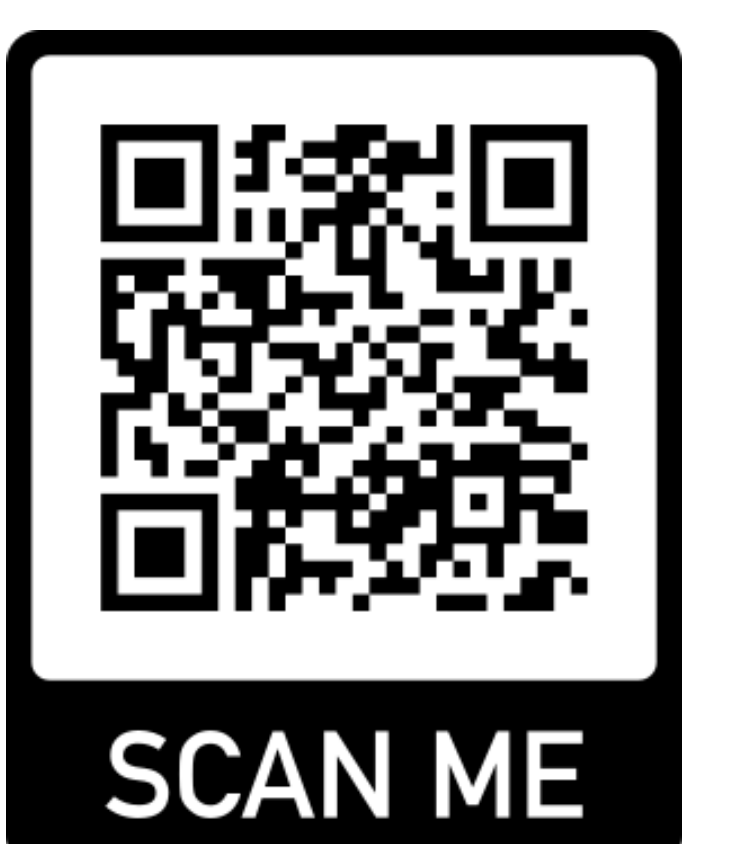

- 1. Scan QR code or go to https://ce.unthsc.edu/code
- 2. Login/Create an account
- 3. Enter code SOFWAG to save your attendance
- 4. Go to "My account"
- 5. Click on "My activities"
- 6. Click on "Pending activities"
- 7. Select AIHM: 2024 Whole Health Conference
- 8. Click on "Take Course"
- 9. Complete the Evaluation
- 10. Click all the way through and Download your certificate at the end